cloudt accounting services app

@#\$

**επωνυμία εταιρείας** επάγγελμα 2000000, **Δ.Ο.Υ.**: ΧΟΛΑΡΓΟΥ Σός αριθμός, Πόλη, ΤΚ, Αθήνα

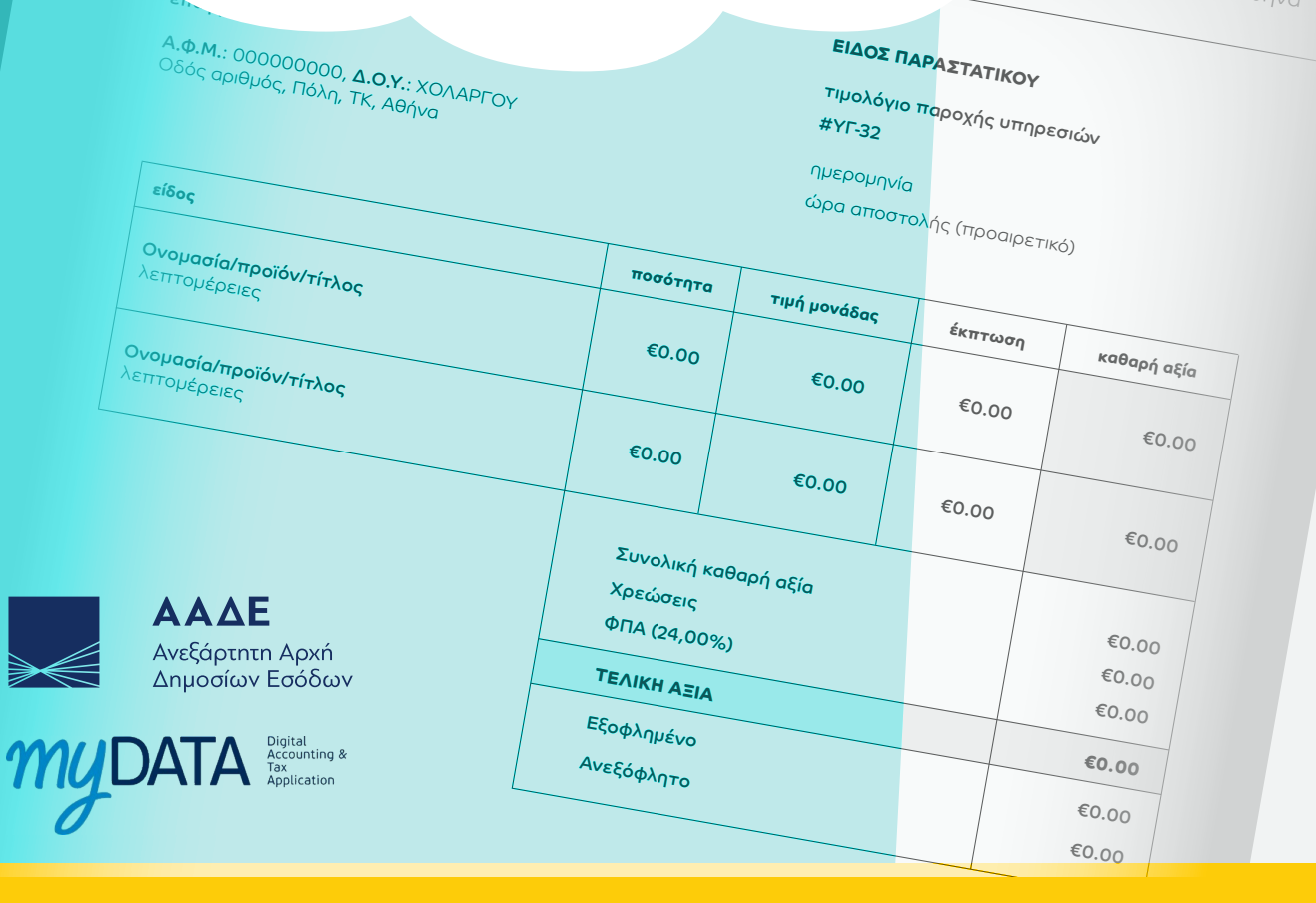

# τιμολογηση

### ΕΓΧΕΙΡΙΔΙΟ ΧΡΗΣΗΣ

## [ ΙΔΙΩΤΕΣ ]

11/01/2022 - V0.5 - LV3.25.0

## ΕΙΣΟΔΟΣ ΣΤΗΝ ΕΦΑΡΜΟΓΗ

| <ul> <li>βάζουμε τον</li> <li>κωδικό εισόδου ως</li> <li>ηλεκτρονική διεύθυνση/</li> <li>όνομα χρήστη</li> </ul> |                                                       |       |
|----------------------------------------------------------------------------------------------------|-------------------------------------------------------|-------|
|                                                                                                    | συμπληρώνουμε το <b>συνθημα</b><br>• χρήστη ως κωδικό | тіко́ |

## ΔΗΜΙΟΥΡΓΙΑ ΠΑΡΑΣΤΑΤΙΚΟΥ

## ΠΛΗΡΟΦΟΡΙΕΣ ΠΑΡΑΣΤΑΤΙΚΟΥ

Με το **cloudt** ο κάθε πελάτης μπορεί να προσωποποιήσει το τιμολόγιό του. Από το μενού, πατώντας «**ρυθμίσεις**» από το υπομενού της «Τιμολόγησης», συμπληρώνουμε τις πληροφορίες της εταιρείας μας. Επιλέγοντας τα αντίστοιχα πεδία στην ενότητα «πληροφορίες παραστατικού» προσθέτουμε το λογότυπο και τη σφραγίδα.

Στις «παρατηρήσεις παραστατικού» υπάρχει η δυνατότητα, να μπουν διάφορα σχόλια, κοινά για όλα τα παραστατικά (πχ. τραπεζικός λογαριασμός).

| N IN CASE OF A DESCRIPTION OF A DESCRIPTION OF A DESCRIPR | Πληροφορίες παραστατικα                                                                                                    | νύ                |                                                                                                    |                                                                                                    |                                                                                     |
|----------------------------------------------------------------------------------------------------|----------------------------------------------------------------------------------------------------|-------------------|----------------------------------------------------------------------------------------------------|----------------------------------------------------------------------------------------------------|-------------------------------------------------------------------------------------|
| ά έγγραφα<br>(οσο                                                                                                    | Παρατοράσεις παραστατικού                                                                                                    |                   |                                                                                                    |                                                                                                    |                                                                                     |
| 2                                                                                                    |                                                                                                    | •                 |                                                                                                    |                                                                                                    |                                                                                     |
| 7                                                                                                    |                                                                                                    |                   |                                                                                                    |                                                                                                    |                                                                                     |
| <u>.                                    </u>                                                                                                    | Κείμενο που εμφανίζεται στις παρο                                                                                                    | ιτηρήσεις πάι     | та                                                                                                    |                                                                                                    |                                                                                     |
| εις                                                                                                    |                                                                                                    |                   |                                                                                                    |                                                                                                    |                                                                                     |
| φα                                                                                                    |                                                                                                    |                   |                                                                                                    |                                                                                                    |                                                                                     |
|                                                                                                    | Λογότυπο παραστατικού                                                                                                    |                   |                                                                                                    |                                                                                                    |                                                                                     |
|                                                                                                    |                                                                                                    |                   |                                                                                                    |                                                                                                    |                                                                                     |
|                                                                                                    | tsoukakis-dev/dy8jzWM9POXX4rE                                                                                                    | vCZW8YJAaq        | XF01O9fWwVW                                                                                                    | VEJUB.png                                                                                                    |                                                                                     |
|                                                                                                    | Επιλογή αρχείου δεν επιλέχτ                                                                                                    | γκε αρχείο        |                                                                                                    |                                                                                                    |                                                                                     |
|                                                                                                    | Διαστάσεις: 357x205, Μέγιστο μέγεθος: 200 kilo                                                                                                    | bytes             |                                                                                                    |                                                                                                    |                                                                                     |
| ς»                                                                                                    | cloudt                                                                                                    |                   |                                                                                                    | επωνυ                                                                                                    | ιμία εταιρεία                                                                       |
|                                                                                                    | accounting services app                                                                                                    |                   | <b>Α.Φ.Μ.</b> : 0<br>C                                                                                          | 00000000, <b>Δ</b><br>Οδός αριθμός,                                                                                   | <b>επάγγελμ</b><br>. <b>Ο.Υ.</b> : ΧΟΛΑΡΓΟ<br>Πόλη, ΤΚ, Αθήν                        |
|                                                                                                    | accounting services app                                                                                                    |                   | <b>Α.Φ.Μ.</b> : Ο<br>C                                                                                          | 0000000, <b>Δ</b><br>Οδός αριθμός,                                                                                    | <b>επαγγελμ</b><br>. <b>Ο.Υ.</b> : ΧΟΛΑΡΓΟ<br>Πόλη, ΤΚ, Αθήν                        |
|                                                                                                    | accounting services app<br>ΣΤΟΙΧΕΙΑ ΤΙΜΟΛΟΓΙΟΥ                                                                                                    |                   | Α.Φ.Μ.: Ο<br>C<br>ΕΙΔΟΣ ΠΑΡΑΣ                                                                                   | 0000000, Δ<br>Σδός αριθμός,<br>ΤΑΤΙΚΟΥ                                                                                | <b>επαγγελμ</b><br>. <b>Ο.Υ.</b> : ΧΟΛΑΡΓΟ<br>Πόλη, ΤΚ, Αθήν                        |
|                                                                                                    | accounting services app<br>ΣΤΟΙΧΕΙΑ ΤΙΜΟΛΟΓΙΟΥ<br>επωνυμία εταιρείας<br>επάγγελμα                                                                                                    |                   | Α.Φ.Μ.: Ο<br>C<br>ΕίΔΟΣ ΠΑΡΑΣ<br>τιμολόγιο παρ<br>#ΥΓ-32                                                        | 0000000, Δ<br>Οδός αριθμός,<br>ΤΑΤΙΚΟΥ<br>οχής υπηρεσιών                                                              | επαγγελμ<br>.Ο.Υ.: ΧΟΛΑΡΓΟ<br>Πόλη, ΤΚ, Αθήν                                        |
|                                                                                                    | accounting services app<br><b>ΣΤΟΙΧΕΙΑ ΤΙΜΟΛΟΓΙΟΥ</b><br>επωνυμία εταιρείας<br>επάγγελμα<br><b>Α.Φ.Μ.:</b> 000000000, <b>Δ.Ο.Υ.:</b> ΧΟΛΑΡΓΟΥ<br>Οδός αριθμός, Πόλη, ΤΚ, Αθήνα                                                                  |                   | Α.Φ.Μ.: Ο<br>Ο<br>ΕΙΔΟΣ ΠΑΡΑΣ<br>Τιμολόγιο παρ<br>#ΥΓ-32<br>ημερομηνία<br>ώρα αποστολι                          | 0000000, Δ<br>Οδός αριθμός,<br>ΤΑΤΙΚΟΥ<br>οχής υπηρεσιών<br>ής (προαιρετικό)                                          | επαγγελμ<br>.Ο.Υ.: ΧΟΛΑΡΓΟ<br>Πόλη, ΤΚ, Αθήν                                        |
|                                                                                                    | αccounting services αρρ<br><b>ΣΤΟΙΧΕΙΑ ΤΙΜΟΛΟΓΙΟΥ</b><br>επωνυμία εταιρείας<br>επάγγελμα<br><b>Α.Φ.Μ.:</b> 000000000, <b>Δ.Ο.Υ.</b> : ΧΟΛΑΡΓΟΥ<br>Οδός αριθμός, Πόλη, ΤΚ, Αθήνα                                                                 | ποσότητα          | Α.Φ.Μ.: Ο<br>Ο<br>ΕΙΔΟΣ ΠΑΡΑΣ<br>Τιμολόγιο παρ<br>#ΥΓ-32<br>ημερομηνία<br>ώρα αποστολι<br>Τιμή μονάδας          | 0000000, Δ<br>Οδός αριθμός,<br>ΤΑΤΙΚΟΥ<br>οχής υπηρεσιών<br>ής (προαιρετικό)<br>έκπτωση                               | επαγγελμ<br>.Ο.Υ.: ΧΟΛΑΡΓΟ<br>Πόλη, ΤΚ, Αθήν                                        |
|                                                                                                    | αccounting services αρρ<br><b>ΣΤΟΙΧΕΙΑ ΤΙΜΟΛΟΓΙΟΥ</b><br>επωνυμία εταιρείας<br>επάγγελμα<br><b>Α.Φ.Μ.:</b> 000000000, <b>Δ.Ο.Υ.:</b> ΧΟΛΑΡΓΟΥ<br>Οδός αριθμός, Πόλη, ΤΚ, Αθήνα<br><b>είδος</b><br><b>Ονομασία/προϊόν/τίτλος</b><br>λεπτομέρειες | ποσότητα<br>€0.00 | Α.Φ.Μ.: Ο<br>Ο<br>ΕΙΔΟΣ ΠΑΡΑΣ<br>Τιμολόγιο παρ<br>#ΥΓ-32<br>ημερομηνία<br>ώρα αποστολη<br>Τιμή μονάδας<br>€0.00 | 0000000, Δ<br>Οδός αριθμός,<br><b>ΤΑΤΙΚΟΥ</b><br>οχής υπηρεσιών<br>ής (προαιρετικό)<br><u>έκπτωση</u><br><u>€0.00</u> | επαγγελμ<br>.Ο.Υ.: ΧΟΛΑΡΓΟ<br>Πόλη, ΤΚ, Αθήν<br>,<br>,<br>,<br>καθαρή αξία<br>€0.00 |

Χρεώσεις ФПА (24,00%)

ΤΕΛΙΚΗ ΑΞΙΑ

Εξοφλημένο

Ανεξόφλητο

Συνολική καθαρή αξία

€0.00 €0.00

€0.00

€0.00

€0.00

€0.00

παρατηρήσεις

Alpha Bank IBAN: ΤΕΣΤ Δικαιούχος: ΤΕΣΤ Τράπεζα Πειραιώς IBAN: ΤΕΣΤ Δικαιούχος: ΤΕΣΤ

ΣΦΡΑΓΙΔΑ

δείγμα παραστατικού

## ΣΥΝΔΕΣΗ ΜΕ TAXISNET

Για να γίνεται αυτόματη λήψη στοιχείων από το **Taxisnet**, ο λογιστής σας θα πρέπει να εκδώσει τους ειδικούς κωδικούς πρόσβασης και να τους εισάγει στην παρούσα πλατφόρμα.

| Κωδικοί για λήψη στο                       | οιχείων από ΑΦΜ                                                                                                    |                                                 |
|--------------------------------------------|----------------------------------------------------------------------------------------------------|-------------------------------------------------|
| Όνομα χρήστη                               | Όνομα χρήστη                                                                                                    |                                                 |
|                                            | Για λήψη στοιχείων από Taxisnet θα πρέπει να εκδώσετε ειδικούς κωδικούς πρόσβοσης (οδηγίες εδώ) και να εισόγετε στην<br>παρούσα φόρμα. |                                                 |
| Κωδικός                                    | Κωδικός                                                                                                    |                                                 |
| <b>Κωδικοί για αποστολ</b><br>Όνομα χρήστη | ή παραστατικών στην ΑΑΔΕ                                                                                                    |                                                 |
| Κωδικός                                    |                                                                                                    | ]                                               |
|                                            | Ακύρωση                                                                                                    | Αποθήκευση και συνέχεια επεξεργασίας Αποθήκευση |

### ΔΙΑΔΙΚΑΣΙΑ ΕΚΔΟΣΗΣ ΠΑΡΑΣΤΑΤΙΚΟΥ

Από το μενού, πατώντας στα «<mark>έσοδα</mark>» μπαίνουμε στη σελίδα με τη λίστα των παραστατικών που έχουν κοπεί.

Για να εκδοθεί ένα τιμολόγιο θα πρέπει να υπάρχει ο **συναλλασσόμενος** πελάτης, τα αγαθά/υπηρεσίες που παρέχει η εταιρεία και οι σειρές των παραστατικών.

| Γενική καρτέλα<br>Εταιρικά έγγραφα<br>Τιμολόγηση<br>Έσοδα<br>Έξοδα<br>Ρυθμίσεις | 🔡 Παραστατικά                                                             | 🗐 Σειρές   | 🛈 Αγαθά | ι / Υπηρεσίες | Α Συναλλασσόμενοι         |           |           |
|---------------------------------------------------------------------------------|---------------------------------------------------------------------------|------------|---------|---------------|---------------------------|-----------|-----------|
| Μηνύματα<br>Ανακοινώσεις<br>Αναφορές<br>Εταιρικά έγγραφα                        | Παραστατικά                                                               |            | — δι    | ινατότητ      | α αναζήτησης παραστατικού |           | Δημιουρ   |
|                                                                                 | Παραστατικό                                                               | Ημερομηνία | Σύνολο  | Καθαρή αξία   | Συναλλασσόμενος           | Κατάσταση | Ενέργειες |
|                                                                                 | Τιμολόγιο Πώλησης #Α-14<br>Mark: 400001859121229                          | 21/12/2021 | 12,40€  | 10,00€        |                           | Έκδοση    | $\odot$   |
|                                                                                 | АПҮ #8-5<br>Магк: 400001859108855                                         | 21/12/2021 | 150,00€ | 150,00€       |                           | Έκδοση    | $\odot$   |
|                                                                                 | Τιμολόγιο Παροχής #Α-9<br>Mark: 400001858845427                           | 17/12/2021 | 130,20€ | 105,00€       |                           | Έκδοση    | $\odot$   |
|                                                                                 | Τιμολόγιο Πώλησης #Α-                                                     | 17/12/2021 | 10,40€  | 10,00€        |                           | Προσχέδιο | ◎ 12 🖞    |
|                                                                                 | Τιμολόγιο Παροχός #Α-8                                                    | 17/12/2021 | 186.00€ | 150.00€       |                           | Exôogo    | $\odot$   |
|                                                                                 | Mark: 400001858838420                                                     | 1//12/2021 | 100,000 | 150,000       |                           | EROOOIT   | -         |
|                                                                                 | Mark: 400001858838420<br>Τιμολόγιο Πώλησης #Α-13<br>Mark: 400001858838132 | 17/12/2021 | 508,40€ | 410,00€       |                           | Έκδοση    | ©         |

**τιμολογίου:** έχει εκδοθεί ή ● είναι προσχέδιο

#### ΣΥΝΑΛΛΑΣΣΟΜΕΝΟΙ

## Από τα «έσοδα» πατώντας στο κουμπί «συναλλασσόμενοι» βλέπουμε τη λίστα των πελατών μας και μπορούμε να δημιουργήσουμε νέο πελάτη.

| 📰 Παραστατικά 🗐 Σειρές 🛈 Αγαθά / Υπηρεσίες 🕅 Συναλλ                                                  | ασσόμενοι                                                                                                    |
|----------------------------------------------------------------------------------------------------|----------------------------------------------------------------------------------------------------|
| Συναλλασσόμενοι<br>Q. Αναζήτηση                                                                      | Δημιουργία                                                                                                    |
| Δημιουργία συναλλασσόμενου                                                                           |                                                                                                    |
| Τύπος συναλλασσόμενου:*<br>Επιλέξτε ·                                                                | Χώρα:*<br>Ελλάδα                                                                                                    |
| A.Φ.Μ.:                                                                                              | TaxisNet:           ΤaxisNet         *μόνο γιο εταιρικό ΑΦΜ                                                                                                    |
| Για λήψη στοιχείων από Taxisnet θα πρέπει να εκδώσετε ειδικούς κωδικούς πρόσβασης (οδηγίες <u>εδ</u> | ώ) και να εισάγετε το όνομα χρήστη και τον κωδικό στις ρυθμίσεις <u>εδώ</u>                                                                                                    |
| Επάγγελμα:                                                                                           |                                                                                                    |
| Διεύθυνση:*                                                                                          | Αριθμός:*                                                                                                    |
| Πόλη:*                                                                                               | т.к.:*                                                                                                    |
| Δ.Ο.Υ.:                                                                                              | Email:*                                                                                                    |
| Τηλέφωνο-1:                                                                                          | Τηλέφωνο-2:                                                                                                    |
|                                                                                                    | Ακύρωση Δημιουργία                                                                                                    |
|                                                                                                    |                                                                                                    |
|                                                                                                    | Εφόσον οι κωδικοί πρόσβασης<br>έχουν εισαχθεί, ενεργοποιείται<br>το κουμπί taxisnet, το<br>οποίο συμπληρώνει<br>αυτόματα τα στοιχεία του<br>πελάτη, σύμφωνα με το<br>αναγραφόμενο, εταιρικό ΑΦΜ |

Επιλέγοντας «Δημιουργία» ο νέος πελάτης έχει καταχωρηθεί.

#### ΑΓΑΘΑ / ΥΠΗΡΕΣΙΕΣ

Στην ενότητα «Αγαθά/Υπηρεσίες» εμφανίζεται η λίστα με τα προϊόντα. Μπορούμε να δούμε, να επεξεργαστούμε ή/και να διαγράψουμε ένα προϊόν. Για την καταχώρηση νέου αγαθού ή υπηρεσίας, πατάμε το κουμπί «Δημιουργία». 🗏 Σειρές Συναλλασσόμενοι Παραστατικά 🛱 Αγαθά / Υπηρεσίες Αγαθά / Υπηρεσίες **Q** Αναζήτηση Δημιουργία Τίτλος Κωδικός Μονάδα μέτρησης Τιμή πώλησης ΦПА Ενέργειες WB 24% ◎ 🖒 🖞 Web Development 10.00€ ◎ 12 ₫ Λογιστικές Υπηρεσίες 01 Τεμάχιο 200,00€ 24% ◎ 12 ₪ ΝΟΜΙΚΕΣ ΥΠΗΡΕΣΕΙΕΣ ΦΣΔΓΔ 25,00€ 24% Υπηρεσία ◎ 12 🖞 ΥΠΗΡΕΣΙΕΣ ΛΟΓΟΘΕΡΑΠΕΙΑΣ 03 Υπηρεσία 10,00€ 0% Προηγούμενο Επόμενο

Επιλέγουμε τον τίτλο, τον κωδικό και τη μονάδα μέτρησης που θα έχει το προϊόν. Επίσης, συμπληρώνουμε την **τιμή**, τον **ΦΠΑ** και, προαιρετικά, μία σύντομη περιγραφή. Πατάμε «Δημιουργία» για να αποθηκευτεί το νέο αγαθό/υπηρεσία.

| Δημιουργία αγαθού/υπηρεσίς | ας                                                                  |                              |                    |
|----------------------------|---------------------------------------------------------------------|------------------------------|--------------------|
| Τίτλος:*                   |                                                                     |                              |                    |
| Κωδικός;*                  |                                                                     | Μονάδα μέτρησης:*<br>Τευάνιο | v                  |
| Περιγραφή:                 |                                                                     |                              |                    |
| Τιμή πώλησης:*<br>Ο        | ΦΠΑ πώλησης:*<br>Επιλέξτε                                           | ~                            |                    |
|                            |                                                                     |                              | Ακύρωση Δημιουργία |
|                            | CloudT + © 2021 All rights reserved. + v0.5 + lv3.25.0 + Όροι χρήση | ς   חחחΔ   חאח               |                    |

#### ΣΕΙΡΕΣ

Εδώ βρίσκουμε συγκεντρωμένες τις σειρές των παραστατικών. Υπάρχει ο πίνακας με τον τύπο του παραστατικού και το σύνολο των εκδομένων παραστατικών και των προσχέδιων. Εφόσον <u>δεν έχει κοπεί τιμολόγιο</u> σε κάποια σειρά, μπορούμε να την επεξεργαστούμε ή να τη διαγράψουμε.

| 📑 Παραστατικά                                                | Σειρές | Αγαθά / Υπηρεσίες δυναλλασσόμενα |                           |                                |
|--------------------------------------------------------------|--------|----------------------------------|---------------------------|--------------------------------|
|                                                              | _      |                                  |                           |                                |
| ,                                                            |        |                                  |                           |                                |
| <u></u>                                                      |        |                                  |                           |                                |
|                                                              |        |                                  |                           | Δημιουργ                       |
|                                                              |        |                                  |                           |                                |
| Τύπος παραστατικού                                           | Σειρά  | # εκδομένων παραστατικών         | # προσχέδιων παραστατικών | Ενέργειες                      |
| ΑΛΠ                                                          | AL     | 0                                | 0                         | ◎ 12 前                         |
| Τιμολόγιο Παροχής                                            | А      | 1                                | 0                         | $\odot$                        |
|                                                              | в      | 5                                | 0                         | O                              |
| АПУ                                                          |        |                                  |                           |                                |
| ΑΠΥ<br>Τιμολόγιο Παροχής                                     | A      | 9                                | 1                         | $\odot$                        |
| ΑΠΥ<br>Τιμολόγιο Παροχής<br>Τιμολόγιο Πώλησης                | A      | 9 10                             | 2                         | <ul> <li>Output = 0</li> </ul> |
| ΑΠΥ<br>Τιμολόγιο Παροχής<br>Τιμολόγιο Πώλησης<br>Προηγούμενο | A      | 9<br>10<br>1.5 amó 5             | 1                         | <ul> <li></li></ul>            |

| ύπος παραστατικού:* | Σειρά:*                                                                        | Έναρξη Α/Α από:    |
|---------------------|--------------------------------------------------------------------------------|--------------------|
| Επιλέξτε            | ~                                                                              |                    |
| Ιεριγραφή:          |                                                                                |                    |
|                     |                                                                                |                    |
|                     |                                                                                | Ακύρωση Δημιουργία |
|                     | CoudT + © 2021 All rights reserved. + v0.5 + 3/25.0 + Oper yp/anc [ ΠΠΠΔ ] ΠΑΠ |                    |
|                     |                                                                                |                    |

σε περίπτωση που προϋπάρχει κάποια σειρά (πχ με χειρόγραφα τιμολόγια ή από άλλη πλατφόρμα) έχουμε τη δυνατότητα να συνεχίσουμε την αρίθμηση από το επιθυμητό σημείο

#### ΠΑΡΑΣΤΑΤΙΚΑ

Για την έκδοση νέου παραστατικού επιλέγουμε τον **Πελάτη**, τον **Τύπο** και τη **Σειρά**.

Εάν δεν έχουμε, ήδη, δημιουργήσει τον **συναλασσόμενο**, το πεδίο «πελάτης» μας δίνει την επιλογή «προσθήκη νέου πελάτη».

| λάτης:*                                        |               |           | А.Ф.М.:             |           |                                       |                                           |                                         |                           |
|------------------------------------------------|---------------|-----------|---------------------|-----------|---------------------------------------|-------------------------------------------|-----------------------------------------|---------------------------|
|                                                |               | ~         |                     |           |                                       |                                           |                                         |                           |
| εύθυνση:*                                      |               |           | Αριθμός:*           |           |                                       | Т.К.:*                                    |                                         |                           |
|                                                |               |           |                     |           |                                       |                                           |                                         |                           |
|                                                |               |           |                     |           |                                       |                                           |                                         |                           |
| ›λη: <b>*</b>                                  | Χώρα:         |           |                     |           | Δ.Ο.Υ.:                               |                                           |                                         |                           |
|                                                |               |           |                     |           |                                       |                                           |                                         |                           |
|                                                |               |           |                     |           |                                       |                                           |                                         |                           |
| πος:*                                          | Ημερομηνία:*  |           |                     |           | Α/Α Εγκατάστα                         | iσης: <b>*</b>                            |                                         |                           |
|                                                | ~ 21/12/2021  |           |                     |           | 0                                     |                                           |                                         |                           |
|                                                |               |           |                     |           | Ο αύξων αριθμός<br>στοιχείο. Στην πει | της εγκατάστασης ο<br>οίπτωση της έδρας ο | από την οποία εκδίδ<br>συμπληρώνεται με | εται το φορολι<br>τιμή Ο. |
| ιρά:* Α/Α:                                     | Μέθοδος πληρω | μής:*     |                     |           |                                       |                                           |                                         |                           |
| ~                                              | Επί πιστώσει  |           |                     | ~         |                                       |                                           |                                         |                           |
|                                                | _             |           |                     |           |                                       |                                           |                                         |                           |
| αθά / Υπηρεσίες:*                              |               |           |                     |           |                                       |                                           |                                         |                           |
| =i&oc                                          |               | Ποσότοτα  | Μονάδα              |           | Τ. Μονάδας                            |                                           | Καθαρό αξία                             |                           |
| Filoc                                          |               | 1         |                     | ~         | 0                                     | Ę                                         | 0                                       | 4                         |
|                                                |               |           |                     |           | (T                                    |                                           |                                         |                           |
|                                                |               |           |                     | E         | Εκπτωση                               | F                                         |                                         | F                         |
| ΕΠΛεζτε                                        |               |           |                     | C         | 0                                     | C.                                        |                                         | C                         |
| 🛱 επιλέξτε αγαθό 🔻                             | 🖾 έκπτωση '   | •         |                     |           |                                       |                                           |                                         |                           |
| Κατηγορία χαρακτηρισμού εσόδων                 |               |           | Τύπος χαρακτηρισμα  | ού εσόδων |                                       |                                           |                                         |                           |
|                                                |               | *         |                     |           |                                       |                                           |                                         |                           |
|                                                |               |           |                     |           |                                       |                                           |                                         |                           |
| + Προσθέστε αγαθό                              |               |           |                     |           |                                       |                                           |                                         |                           |
|                                                |               |           |                     |           |                                       |                                           |                                         |                           |
| ] Διάφοροι Φόροι                               |               |           |                     |           |                                       |                                           |                                         |                           |
|                                                |               |           |                     |           |                                       |                                           |                                         |                           |
| + Νέος Φόρος                                   |               |           |                     |           |                                       |                                           |                                         |                           |
|                                                |               |           |                     |           | KAØAP                                 | PH AEIA                                   |                                         |                           |
|                                                |               |           |                     |           | ΕΚΠΤΩ                                 | ΣH                                        |                                         |                           |
|                                                |               |           |                     |           | ΣΥΝΟ                                  | ٨O                                        |                                         | 0                         |
|                                                |               |           |                     |           |                                       |                                           |                                         |                           |
| ιρατηρήσεις:                                   | <br>εκτός σ   | από τις κ | οινές παος          | πορόσ     |                                       |                                           |                                         |                           |
| B I € 8 III II II II                           | υπάρχα        | ουν σε ό  | λα τα τιμολ         | ώγια, ι   | υπορούμ                               | ε                                         |                                         |                           |
| είμενο που εμφανίζεται στις παρατηρήσεις πάντα | να προ        | σθέσου    | <b>με και εξειδ</b> | οικευμέ   | νες,                                  |                                           |                                         |                           |
|                                                | σε κάθ        | ε νέο πο  | ραστατικό           |           |                                       |                                           |                                         |                           |
|                                                |               |           |                     |           |                                       |                                           |                                         |                           |

#### Προσθέτουμε νέο προϊόν, συμπληρώνοντας όλα τα απαραίτητα πεδία (ποσότητα/μονάδα/τιμή/ΦΠΑ) ή επιλέγουμε ένα αγαθό από αυτά που έχουμε ήδη δημιουργήσει (βλ. σελ 6).

| Αγαθά / Υπηρεσίες:*            |                 |                           |                                       |                                |             |   |
|--------------------------------|-----------------|---------------------------|---------------------------------------|--------------------------------|-------------|---|
| Είδος                          |                 | Ποσότητα                  | Μονάδα                                | Τ. Μονάδας                     | Καθαρή αξία |   |
| Είδος                          |                 | 1                         | ~                                     | 0 €                            | 0 €         | € |
| Επιλογή ΦΠΑ                    |                 |                           | Ποσό ΦΠΑ                              | Έκπτωση                        | Αξία        |   |
| Επιλέξτε                       |                 | ~                         | 0 €                                   | 0 €                            | 0 €         |   |
| ΰ επιλέξτε αγαθό ▼             | <b>Σ</b> Σ έκπτ | -ωση ▼                    |                                       |                                |             |   |
| Κατηγορία χαρακτηρισμού εσόδων | ποσό ποσοστό    |                           | Τύπος χαρακτηρισμού εσόδων            |                                |             |   |
| Έσοδα από Πώληση Εμπορευμάτων  | 0,00 €          | ~                         | E3_561_001 - Πωλήσεις αγαθών          | ν και υπηρεσιών Χονδρικές - Επ | τηδευματιών | ~ |
| + Προσθέστε αγαθό              | ok              | δυνατότητα<br>συγκεκριμέν | α προσθήκης έκπτ<br>/ου ποσού ή με πα | ωσης,<br>οσοστό                |             |   |

κουμπί προσθήκης αγαθού/

υπηρεσίας

| Είδος                          | Ποσότητα      | α Μονάδα         |            | Τ. Μονάδας      |       | Καθαρή αξί   | a         |
|--------------------------------|---------------|------------------|------------|-----------------|-------|--------------|-----------|
| Web Development                | 1             | Υπηρεσία         | ~          | 10              | €     | 10           | €         |
| Επιλογή ΦΠΑ                    |               | Ποσό ΦΠΑ         | 1          | Ξκπτωση         |       | Αξία         |           |
| ΦΠΑ 24% (Κανονικός)            |               | ✔ 2,4            | €          | 0               | €     | 12,40        | €         |
| D Web Development              | 583 έκπτωση ▼ |                  |            |                 |       |              |           |
| Κατηγορία χαρακτηρισμού εσόδων |               | Τύπος χαρακτηρ   | οισμού ε   | σόδων           |       |              |           |
| Έσοδα από Πώληση Προϊόντων     | 1             | ► F3 561 001 - F | Ιωλόσει    | ς ονοθών κοι μτ | noea  | ιών Χονδοικέ | с - Fmr 🗸 |
|                                |               |                  | 100/11/021 |                 | n peo |              |           |

🖕 προσθήκη νέου φόρου

| Ποσότητα Μονά      | άδα               |
|--------------------|-------------------|
| <br>Νέος Φόρος     |                   |
| Είδος φόρου        | 1                 |
| Επιλέξτε           |                   |
| Κατηγορία φόρου    |                   |
| ~                  | ικτηρισμού εσόδα  |
| Υποκείμενη Αξία    | 01 - Πωλήσεις αγα |
| 0.00               |                   |
| Ποσό φόρου         |                   |
| 0                  |                   |
|                    | ·                 |
| Ακύρωση Αποθήκευση |                   |
|                    |                   |
|                    |                   |

αυτόματος υπολογισμός ποσών

Πατώντας το κουμπί «Δημιουργία» αποθηκεύουμε το προσχέδιο του παραστατικού.

| Προεπισκόπηση παραστατικού: 1.1 Τιμ         | ιολόγιο Πώλησης #Α- ΠΡ                                                                                                    |                                                                                                    |                                                     |                                                                   |             |          |                    |           |  |
|---------------------------------------------|----------------------------------------------------------------------------------------------------|----------------------------------------------------------------------------------------------------|-----------------------------------------------------|-------------------------------------------------------------------|-------------|----------|--------------------|-----------|--|
| Το παραστατικό έχει αποθηκευτεί ως προσχέδι | 0.                                                                                                    |                                                                                                    |                                                     |                                                                   | 5           | Διαγραφή | Επεξεργασία        | Έκδοση    |  |
|                                             |                                                                                                    | <b>A.Ф.М.</b> : 0<br>С                                                                                        | <b>επωνυ</b><br>00000000, <b>Δ</b><br>λδός αριθμός, | ιμία εταιρείας<br>επάγγελμα<br>.Ο.Υ.: ΧΟΛΑΡΓΟΥ<br>Πόλη, ΤΚ, Αθήνα |             |          |                    |           |  |
|                                             | <b>ΣΤΟΙΧΕΙΑ ΤΙΜΟΛΟΓΙΟΥ</b><br>επωνυμία εταιρείας<br>επάγγελμα<br>Α.Φ.Μ.: Ο00000000, <b>Δ.Ο.Υ</b> .: ΧΟΛΑΡΓΟΥ<br>Οδός αριθμός, Πόλη, ΤΚ, Αθήνα | ΕίΔΟΣ ΠΑΡΑΣΤΑΤΙΚΟΥ<br>τιμολόγιο παροχής υπηρεσιών<br>#VT-32<br>ΡΓΟΥ ημερομηνία<br>ώρα αποατολής (προαιρετικό) |                                                     |                                                                   |             |          |                    |           |  |
|                                             | είδος                                                                                                    | ποσότητα                                                                                                    | τιμή μονάδας                                        | έκπτωση                                                           | καθαρή αξία |          |                    |           |  |
|                                             | <b>Ονομασία/προϊόν/τίτλος</b><br>λεπτομέρειες                                                                                                 | €0.00                                                                                                    | €0.00                                               | €0.00                                                             | €0.00       |          |                    |           |  |
| l l                                         | Ονομασία/προϊόν/τίτλος<br>λεπτομέρειες                                                                                                    | €0.00                                                                                                    | €0.00                                               | €0.00                                                             | €0.00       | То       | προσχέδιο έχει απο | θηκευτεί! |  |
|                                             |                                                                                                    | I                                                                                                    |                                                     |                                                                   |             |          |                    |           |  |

**Προεπισκόπηση τιμολογίου**. Μπορούμε να το **διαγράψουμε**, να το **επεξεργαστούμε** ή/και να το **εκδόσουμε**.

| Προεπισκόπηση παραστατ          | Διαβίβαση παραστατικού στην ΑΑΔΕ<br>Θέλετε σίγουρα να στείλετε αυτό το παραστατικό στην ΑΑΔΕ; |                                                                                                    |   |          |             |        |
|---------------------------------|-----------------------------------------------------------------------------------------------|----------------------------------------------------------------------------------------------------|---|----------|-------------|--------|
| Το παραστατικό έχει αποθηκευτεί |                                                                                               | Όχι Ναι                                                                                                    | 5 | Διαγραφή | Επεξεργασία | Έκδοση |
|                                 | MediaRange                                                                                    | Πε<br><b>Υπηρεσίες Πληροφορικής - Γραφι</b><br><b>Α.Φ.Μ.:</b> 800915091, <b>Δ.C</b><br>Αγουι Κωναταντυσου 40, Μαρα |   |          |             |        |
|                                 | ΣΤΟΙΧΕΙΑ ΠΑΡΑΣΤΑΤΙΚΟΥ ΕΙΔ                                                                     | είδος παραστατικού                                                                                                 |   |          |             |        |

Επιβεβαίωση έκδοσης παραστατικού και αυτόματη διαβίβαση στην ΑΑΔΕ.

#### Επιτυχημένη διαβίβαση

| Λεπτομέρειες παρα     | αστατικού: 1.1 Τιμ | ολόγιο Πώλησης #Α- 14                                                                                                    |                                                                |                     |                          |                                                                               |                      |
|-----------------------|--------------------|----------------------------------------------------------------------------------------------------|----------------------------------------------------------------|---------------------|--------------------------|-------------------------------------------------------------------------------|----------------------|
| Mark: 400001859121229 | χαρακτηρι          | ιστικό mark                                                                                                    |                                                                |                     |                          |                                                                               |                      |
|                       |                    |                                                                                                    |                                                                |                     |                          |                                                                               | Λήψη PDF             |
|                       |                    | Ø<br>MediaRange                                                                                                    |                                                                | Υπηρεσίες Πλ        | ληροφορικής -<br>λ.Φ.Μ.: | <b>Γραφιστικές Τέχνες</b><br>, <b>Δ.Ο.Υ.:</b> Ηρακλείου<br>Μαρουσι, 15124, GR | Λήψη<br>παραστατικού |
|                       |                    | ΣΤΟΙΧΕΙΑ ΠΑΡΑΣΤΑΤΙΚΟΥ                                                                                                    | είδος παραστατικογ                                             |                     |                          |                                                                               | σε αρχείο <b>pdf</b> |
|                       |                    | Τιμολόγιο Πώλησης<br>#A-14                                                                                                    |                                                                |                     |                          |                                                                               |                      |
|                       |                    | Α.Φ.Μ.:         Δ.Ο.Υ.: ΑΜΑΡΟΥΣΙΟΥ         Ημερομηνία έκδοσης: 21/1/2/2021           Μέθοδος πληρωμής: Επί ποτώσει         Μέθοδος πληρωμής: Επί ποτώσει |                                                                |                     |                          |                                                                               |                      |
|                       |                    |                                                                                                    |                                                                |                     |                          |                                                                               |                      |
|                       |                    | Είδος                                                                                                    | Ποσότητα                                                       | Τ. Μονάδας          | ΦΠΑ                      | ΦΠΑ Καθαρή αξία                                                               |                      |
|                       |                    | Web Development                                                                                                    | 1                                                              | 10,00€              | 24%                      | 10,00€                                                                        |                      |
|                       |                    |                                                                                                    | Συνολική καθαρή αξία 10,00€<br>ΦΠΑ 2,40€<br>ΤΕΛΙΚΗ ΑΞΙΑ 12,40€ |                     |                          |                                                                               |                      |
|                       |                    |                                                                                                    |                                                                |                     |                          |                                                                               |                      |
|                       |                    |                                                                                                    |                                                                |                     |                          |                                                                               |                      |
|                       |                    |                                                                                                    |                                                                |                     |                          |                                                                               |                      |
|                       |                    | Παρατηρήσεις                                                                                                    |                                                                |                     |                          |                                                                               |                      |
|                       |                    | Κείμενο που εμφανίζεται στις παρατηρήσεις πάντα                                                                                                    |                                                                |                     |                          |                                                                               |                      |
|                       |                    |                                                                                                    |                                                                |                     |                          |                                                                               |                      |
|                       | -                  |                                                                                                    |                                                                |                     | Δημιου                   | ογήθηκε με το <mark>Cloud</mark> T                                            |                      |
|                       |                    |                                                                                                    |                                                                |                     |                          |                                                                               |                      |
|                       |                    |                                                                                                    |                                                                |                     |                          |                                                                               |                      |
|                       |                    |                                                                                                    |                                                                |                     |                          |                                                                               |                      |
|                       |                    | Cloud T · © 2021 All rights reserve                                                                                                    | d. + v0.5 + lv3                                                | 1.25.0 · Όροι χρήση |                          |                                                                               |                      |

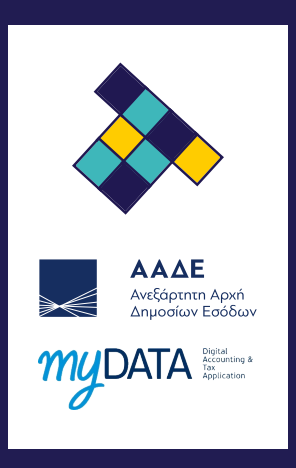

#### CLOUDT 2020 - 2021 ALL RIGHTS RESERVED